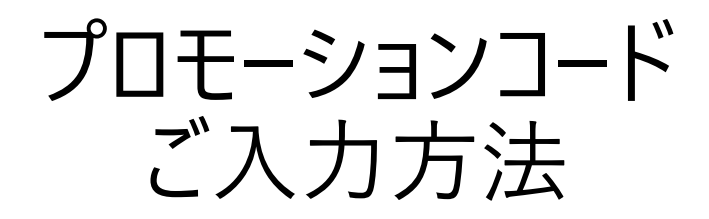

\*For English Instructions, see page 10

#### 0. 下記チケット販売ページからチケット申し込みにお進みください。 (https://sushitech-startup.metro.tokyo.lg.jp/info-ticket/)

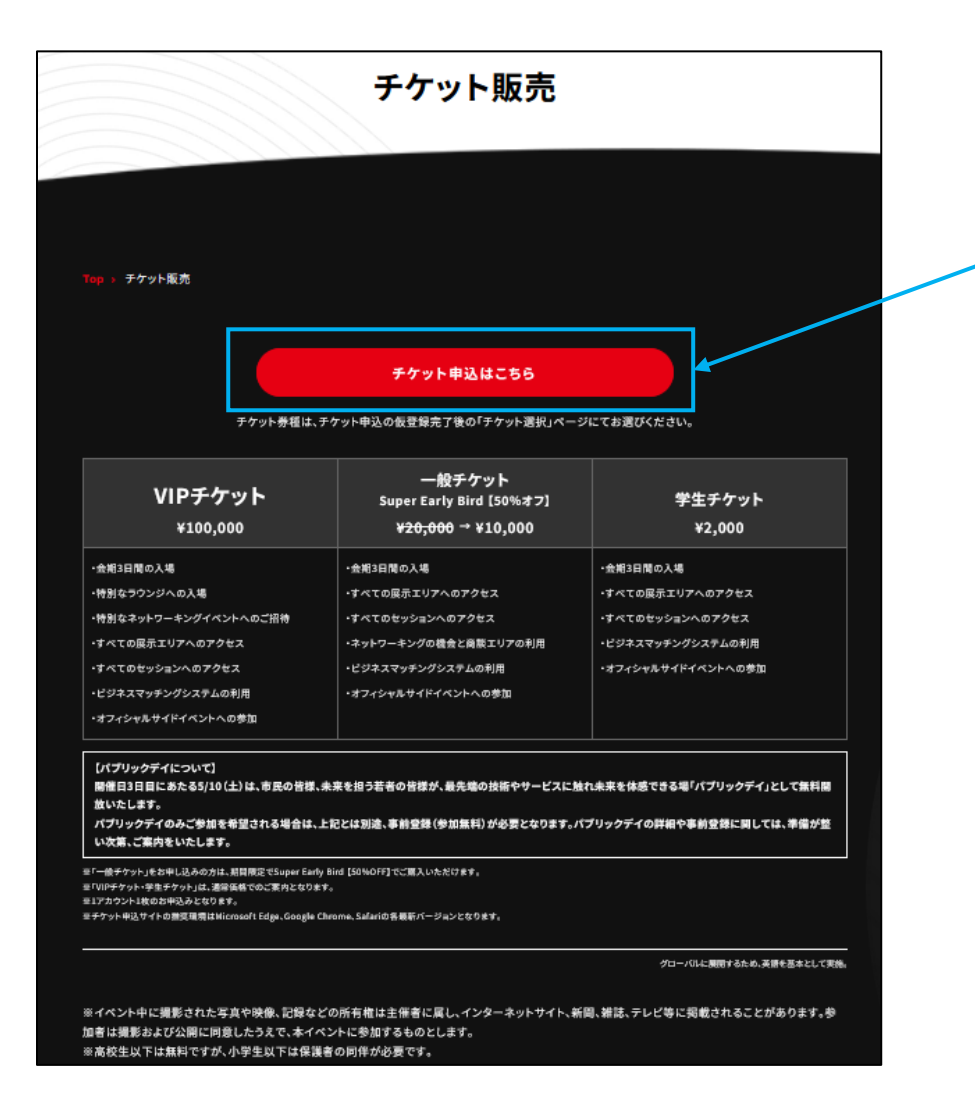

#### チケット販売ページに遷移後、 「チケット申込はこちら」 という赤いボタンを押してください。

# 1.登録情報入力画面にて、ご参加される本人情報をご入力ください。

| Sign Up                                                          | - 27-8                                                                           |                            |
|------------------------------------------------------------------|----------------------------------------------------------------------------------|----------------------------|
| Cigitop                                                          | 28                                                                               |                            |
| 参加登録フォーム                                                         | * 1018                                                                           |                            |
|                                                                  | 1.00<br>1.00                                                                     |                            |
|                                                                  | 0.5%                                                                             |                            |
| 1 _ 2 _ 3 _ 4 _ 5 _ 6<br>#日第第九方 入力内障範囲 仮型相方7 チケット範囲 チケット組入 本型相応7 | "参加属性                                                                            |                            |
|                                                                  | お遊びください                                                                          |                            |
| 登録情報入力                                                           |                                                                                  |                            |
|                                                                  | * 参加目的(複数运択可)                                                                    |                            |
| こ参加おひとり申1アカウントの登録から安てす。<br>ご参加される本人情報を必ずご登録ください。                 | □ 信葉先(振跳拡大)技術開発)を見つけるため                                                          |                            |
|                                                                  | <ul> <li>         ·</li></ul>                                                    |                            |
|                                                                  | □ グローバル展開を促進するため(海外→日本、日本→海外)                                                    |                            |
| * メールアドレス                                                        | ■ 経営問題解決の為(サービスのPRF)法やリクルーディングなど)                                                |                            |
| 例:icxample@imail.com                                             | □ 情報収集(にジネス・投)(トレジトを30 6 C 50) ↓ その他                                             |                            |
|                                                                  |                                                                                  |                            |
| *ログインパスワード                                                       | <ul> <li>イベントを知った経緯(複数送択可)</li> </ul>                                            |                            |
| ※大文字小文字を含む半角英数字4文字以上                                             | □ ホームページ □ メディア記事(Web.新聞・雑誌など) □ X (Twitter) □ Facebook                          |                            |
|                                                                  | □ LinkedIn □ アンバサダーからの紹介 □ イベント主催者からの紹介 □ 知人の紹介                                  |                            |
| * ログインパスワード (醸成用)                                                | — ₹øl8                                                                           |                            |
| ◎大文学小文字を含む平角英数字8文字以上                                             | - Sudili Tech TORYO 2024 Global Startun Program(一般別) ましたか2                       |                            |
| ☆屋礅後に来場者マイページへログインするためのパスワードを脱定ください。                             |                                                                                  |                            |
| ※大文字小文字を含む半角奥数字8文字以上で入力してください。                                   |                                                                                  |                            |
| * E8                                                             |                                                                                  |                            |
| (* (TONYI) & (TARI)                                              | 個人情報の取り扱い/注意事項について                                                               |                            |
| <ul> <li>○ □ − マチマご入力ください。</li> </ul>                            | ※最後までスクロールして全てご確認後、個人情報の取り扱い(注意事項について選択してください。                                   |                            |
|                                                                  | - 11 (1777-10)                                                                   |                            |
| 電話番号                                                             | <ul> <li>         ・ M人情報利用の目的         <ul> <li></li></ul></li></ul>              |                            |
| 99: coococococo                                                  | (2)SusHi Tech Tokyoに関連/連携するイベント、山尾企業、協賛企業等の製品・サービスに関する                           |                            |
|                                                                  | 情報やマーケティング活動に関する情報の告知に広告等のご案内のため<br>は1個人情報を統計的に修理した情報を集約し、プログラムの改善や広場・空伝活動等に利用する | 木人样桂胡入力浴 佃人桂               |
| - 生年月日                                                           | 2.00 L                                                                           | 午八1% IF TX 八月夜、 凹八 IF      |
|                                                                  | (4)SusHi Tech Tokyo連関にかかる皆さまからの各種お問い合わせへの対応のため                                   | おの取り扱いが全ますに同               |
|                                                                  | □ 上記とプライバシーボリシーを破壊の上、個人情報の取り扱い/注意事項について同意します。                                    | 報の取り扱い/注息 <del>事</del> 項に回 |
| • 英語                                                             |                                                                                  | 音の ト 「 】 わ 内 应 た 疎 珂 」     |
| お選びください                                                          | 肖像権に関して                                                                          | 息の上、 八川内谷を唯恥」              |
|                                                                  | イベント中に撮影された写真や映像、記録などの所有権は主領者に属し、                                                | の土いギカいた押してノギキい             |
| 60                                                               | インターネットサイトが開いため、テレビ等に掲載されることがあります。<br>参加者は道影および公開に同意したうえで、本イベントに参加するものとします。      | リット・ハンノを打してくにらい。           |
| 例:東京都                                                            |                                                                                  |                            |
|                                                                  | 入力内容を確認                                                                          |                            |
| * 所属先(会社名、勤務先、学校名、同体名)                                           |                                                                                  |                            |
| 例:排机会社00000                                                      |                                                                                  |                            |
|                                                                  |                                                                                  |                            |

### 2.本人情報ご入力後、入力内容確認画面にて、入力内容にお間違いがないか、ご確認ください。

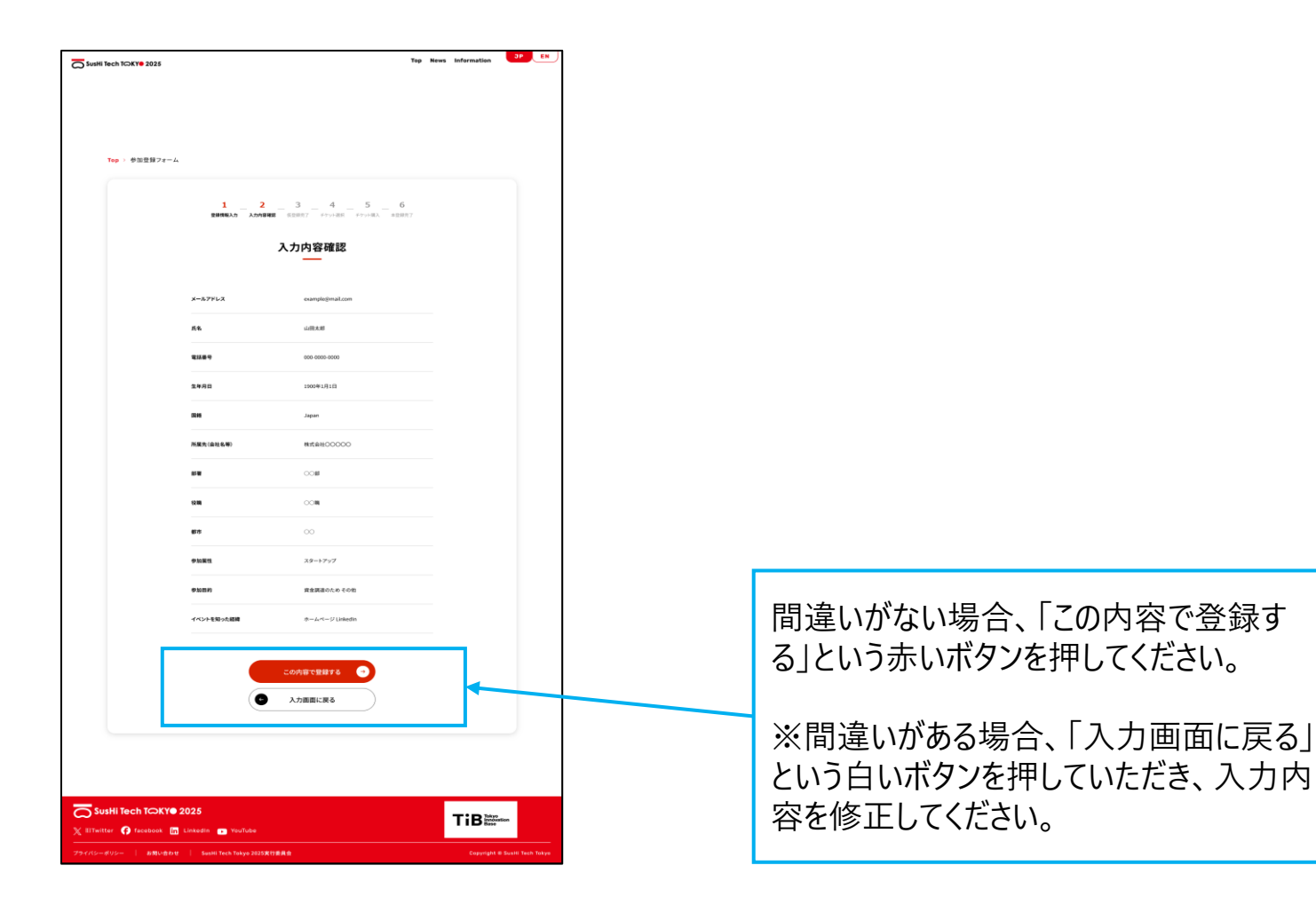

#### 3.登録ボタンを押下後、仮登録完了画面が表示されます。チ ケット選択にお進みください。

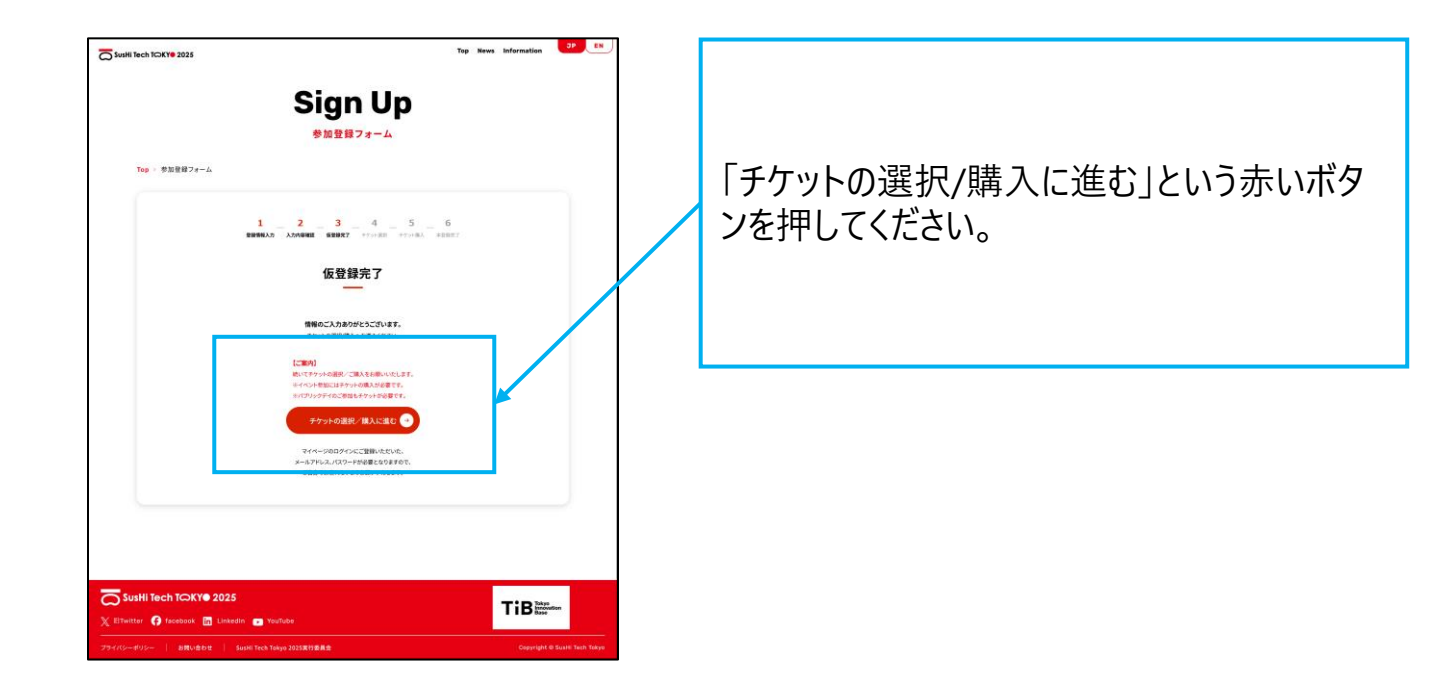

#### 4.チケット選択画面にて、ご購入されるチケットを選択の上、プロ モーションコードをご入力ください。

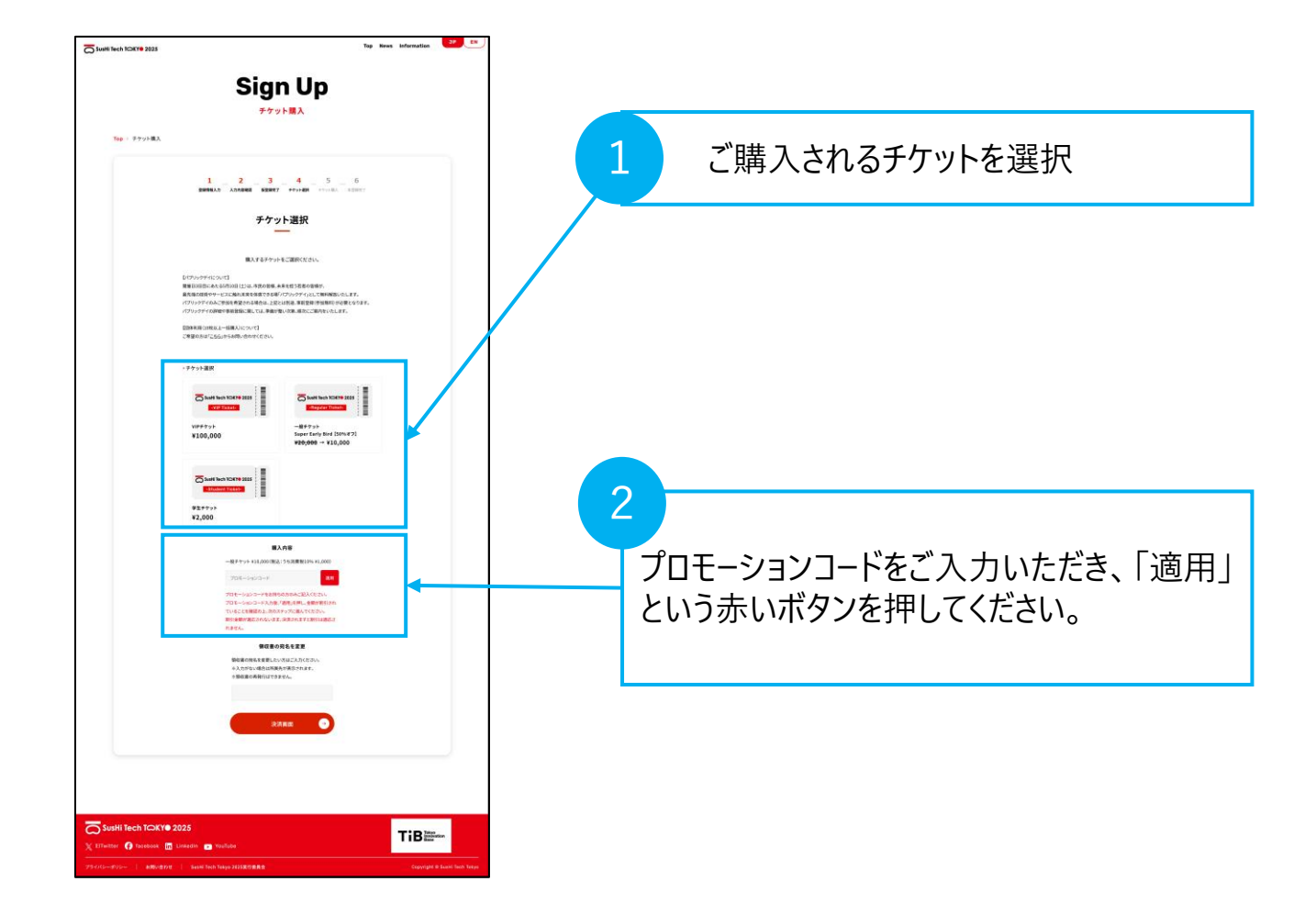

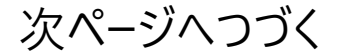

# 5.「適用」ボタンを押した後、チケット金額が、割引されたことをご確認ください。

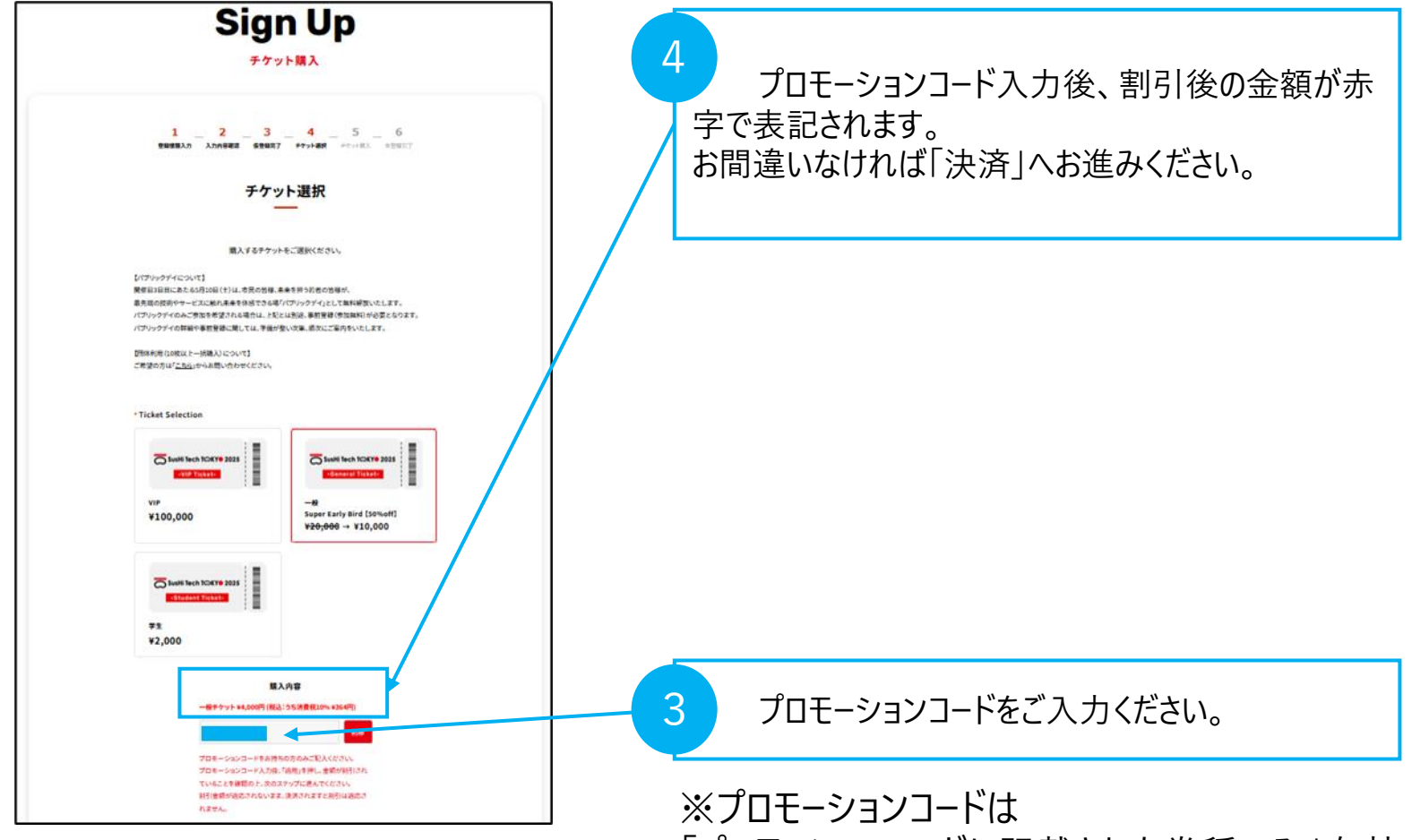

「プロモーションコードに記載された券種のみ」有効です。

#### 6.チケット金額の割引をご確認後、決済画面に移ってください。

| Sigı                                                   | n Up                                           |
|--------------------------------------------------------|------------------------------------------------|
| チケッ                                                    | 小購入                                            |
| 1 _ 2 _ 3<br>●经想认为 人力的语考虑 乐登级用了                        | - 4 - 5 - 6<br>#PT#RF - 5 - 6                  |
| チケッ                                                    | 小選択                                            |
|                                                        | .e                                             |
| 開入するナアット                                               | *をご過ぎください。                                     |
| 【パブリックデイについて】<br>開催日3日日にあたる5月10日(十)は、市民の地種、来           | R 来を 招う共者の皆様が、                                 |
| 最先端の技術やサービスに触れ来来を体感できる場「                               | パブリックディ」として無料解放いたします。                          |
| パブリックディのみご参加を希望される場合は、上記と<br>パブリックディの詳細や事前登録に関しては、平価が汚 | とは別途、事務登録(使加無料)が必要となります。<br>整い文集・順次にご案内をいたします。 |
| Minimized Control to Billion Statistics                |                                                |
| ご希望の方は「 <u>これら</u> 」からお問い合わせください。                      |                                                |
|                                                        |                                                |
| *Ticket Selection                                      |                                                |
|                                                        |                                                |
| Susti Tech TCKY 0 2025                                 | 5 Julii Rech (CKT) 2003                        |
|                                                        |                                                |
| VIP                                                    | 一般<br>Super Early Bird [S0](aff)               |
| +100,000                                               | ¥20,000 → ¥10,000                              |
|                                                        |                                                |
| _                                                      |                                                |
| SusHi Tech TCKY0 2025                                  |                                                |
|                                                        |                                                |
| 学生<br>¥2 000                                           |                                                |
| 12,000                                                 |                                                |
|                                                        | 1.02                                           |
| - 般テケット #10,000円 (税込                                   | (5)方消費稅(10%,¥809円)                             |
|                                                        |                                                |
| 701-5a20-F                                             | 通用                                             |
| プロモーションコードをお持ち                                         | 10方のみご記入ください。<br>「20月1月3日、 会話40日1月1日           |
| ていることを確認の上、次のス                                         | *************************************          |
| 制引金額が追応されないまま<br>れません。                                 | に決測され末すと利用は追応さ                                 |
|                                                        |                                                |
| 領収書の                                                   | 7-615.8.E                                      |
| 線収置の地名を安定し<br>三入力がない場合は発                               | にいりゅこスリスにさい。<br>「縄内が表示されます。                    |
| ☆領収書の再発行はて                                             | 10224.                                         |
|                                                        |                                                |
|                                                        |                                                |
| 343                                                    |                                                |
| ~~                                                     |                                                |
|                                                        |                                                |

「決済画面」ボタンを押してください。

※決済可能なカードブランドは下記となります。

- $\cdot$ VISA
- Mastercard
- ۰JCB
- •American Express
- Diners
- Discover

### 7.クレジットカードで決済後、「参加登録完了」画面が表示されましたら、チケット購入完了です。

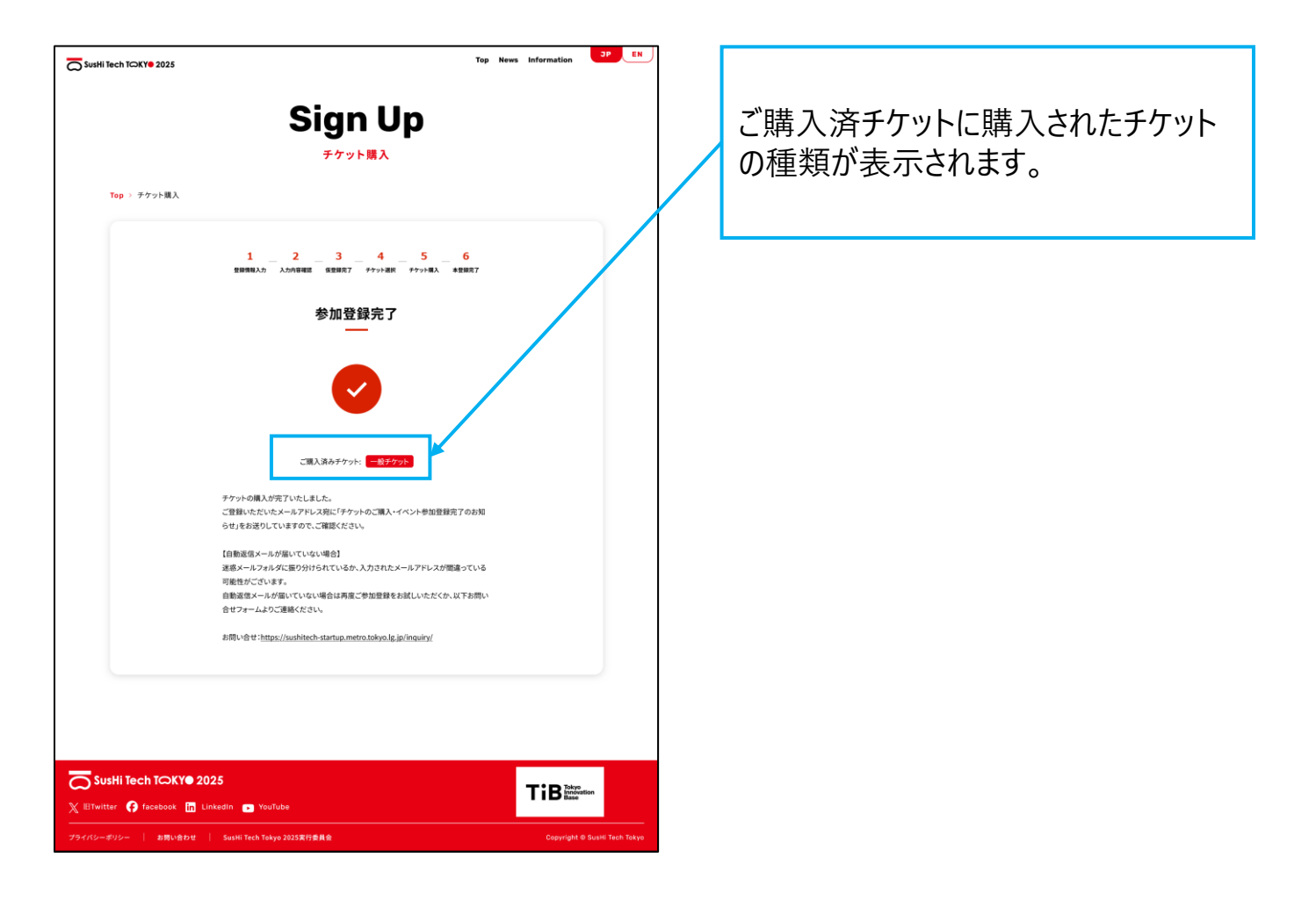

#### How to enter the Promotion Code

#### 0. Proceed to apply for tickets from the ticket sales page below. (<u>https://sushitech-startup.metro.tokyo.lg.jp/en/info-ticket/</u>)

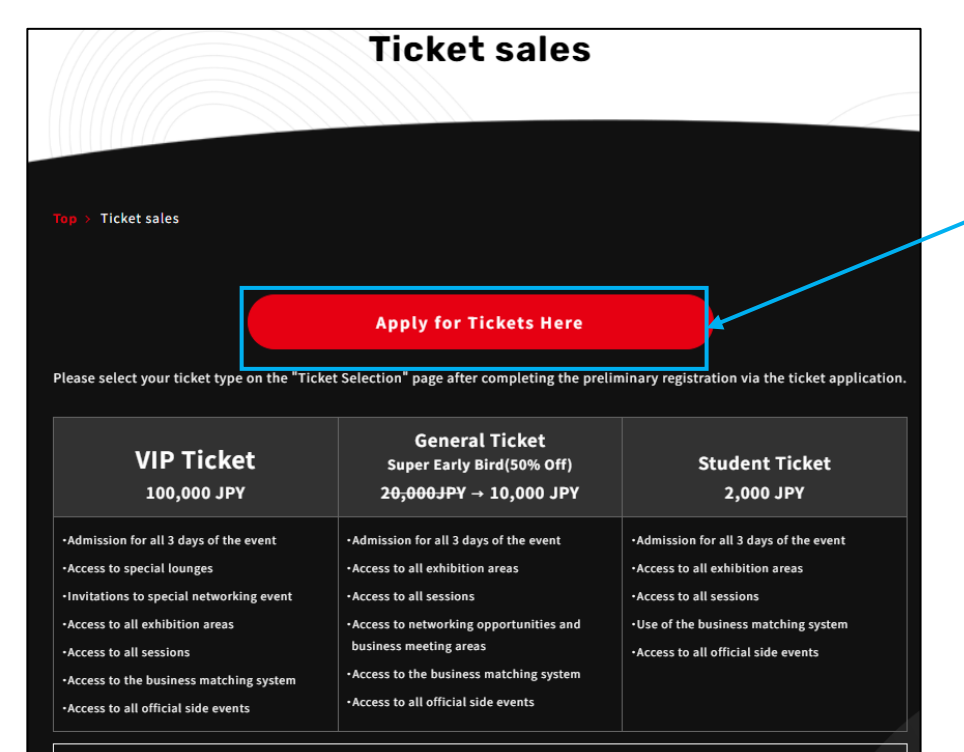

#### About the Public Day

On the third day of the event, May 10 (Sat), we will open the event to the public free of charge as a **Public Day**, where local residents and young people who will lead the future will be able to experience cutting-edge technologies and services and get a feel for the future. If you wish to participate only in the Public Day, you will need to pre-register (free of charge) in addition to the above. We will provide details about the Public Day and pre-registration as soon as they are available.

\*Those who applied for General Tickets will receive a limited time offer; Super Early Bird, where you can purchase the tickets 50% off. \*VIP Tickets and Student Tickets will be sold at the regular price.

\*Only one ticket can be purchased per account.

\*We regret to inform you that refunds or cancellations after payment cannot be accommodated. Your understanding in this matter is greatly appreciated.
\*The recommended browsers for the ticket application site are the latest versions of Microsoft Edge, Google Chrome, and Safari.

Will be primarily conducted in English in order to expand globally

Once you are redirected to the ticket sales page, click the red button  $\lceil Apply$  for tickets here J.

### 1. Enter your information on the registration information entry screen.

| Cia                                                                                       |                                                                                                    | * Affiliation (Company Name, Organization Name, School Name)                                                                                                    |  |
|-------------------------------------------------------------------------------------------|----------------------------------------------------------------------------------------------------|----------------------------------------------------------------------------------------------------|--|
| Sign Up                                                                                   |                                                                                                    | Example : XVZ Corporation                                                                                                    |  |
| Destisination D                                                                           | adistustion Form                                                                                                |                                                                                                    |  |
| Participation R                                                                           | gistration Form                                                                                                 | * Department                                                                                                    |  |
|                                                                                           |                                                                                                    | Department                                                                                                    |  |
|                                                                                           | )                                                                                                    |                                                                                                    |  |
|                                                                                           |                                                                                                    | * Position                                                                                                    |  |
| 1 _ 2 _ 3                                                                                 | 4 56                                                                                                    |                                                                                                    |  |
| Registration the external Registration<br>Information information Complete                | n Selection Purchase Complete                                                                                   | Position                                                                                                    |  |
|                                                                                           |                                                                                                    | " Participant Attributes                                                                                                    |  |
| Enter Registrat                                                                           | ion Information                                                                                                 | Please select                                                                                                    |  |
| -                                                                                         |                                                                                                    |                                                                                                    |  |
| Each participant is requi                                                                 | ved to register one account.                                                                                    | Downey of Dasticipation (Mobile) Columbus Allowed)                                                                                                    |  |
| Please be sure to register the infor                                                      | nation of the participant themselves.                                                                           | To find natteen for cellaboration (market avanation/technology development)                                                                                                    |  |
|                                                                                           |                                                                                                    | the fundamental second second se |  |
|                                                                                           |                                                                                                    | To promote elobal expansion (overseas to Japan, Japan to overseas)                                                                                                    |  |
| * E-mail address                                                                          |                                                                                                    | To solve meanment invest (with an BR methods and ensuiting)                                                                                                    |  |
| Example - example ((mail com                                                              |                                                                                                    | To gather information (to learn about business and technology trends)                                                                                                    |  |
|                                                                                           |                                                                                                    | Cother                                                                                                    |  |
|                                                                                           |                                                                                                    |                                                                                                    |  |
| * Login Password                                                                          |                                                                                                    | * How did you learn about the event? (Multiple Selections Allowed)                                                                                                    |  |
| Must be at least 8 characters long, including up                                          | percase and lowercase letters and numbers                                                                       | Homepage Media articles (Web, newspapers, magazines, etc.) X (Twitter)                                                                                                    |  |
|                                                                                           | La martina de la companya de la companya de la companya de la companya de la companya de la companya de la comp | Facebook LinkedIn Introduction from an ambassador                                                                                                    |  |
| * Confirm Login Password                                                                  |                                                                                                    | Introduction from the event organizer Introduction from an acquaintance Other                                                                                                    |  |
| Must be at least 8 characters long, including uppercase and lowercase letters and numbers |                                                                                                    | Did you participate in the "SusHi Tech TOKYO 2024 Global Startup Program"?                                                                                                    |  |
| e set a password to log in to the visitor's My                                            | Page after registration.                                                                                        | ○ Yes ○ No                                                                                                    |  |
| lease enter at least 8 characters, including uppe                                         | case and lowercase letters and numbers.                                                                         |                                                                                                    |  |
|                                                                                           |                                                                                                    |                                                                                                    |  |
| * Name                                                                                    |                                                                                                    | Handling of Personal Information / Notes                                                                                                    |  |
| Last Name                                                                                 | First Name                                                                                                    | Please scroll to the end and confirm all the details before selecting the handling of personal information and notes.                                                                                                    |  |
| Please enter in Roman characters.                                                         |                                                                                                    |                                                                                                    |  |
|                                                                                           |                                                                                                    | Purpose of Personal Information Utilization                                                                                                    |  |
| Phone Number                                                                              |                                                                                                    | <ol> <li>to provide monitoriation related to the operation of super relationary.</li> <li>To inform and advertise products, services, and marketing activities related to events,</li> </ol>                                                                                                    |  |
|                                                                                           |                                                                                                    | exhibiting companies, and sponsoring companies associated with SusHi Tech Tokyo.                                                                                                    |  |
| Example : 000000000                                                                       |                                                                                                    | 3. To aggregate statistically processed personal information for use in program                                                                                                    |  |
|                                                                                           |                                                                                                    | 4. To respond to various inquiries from participants regarding the operation of SusHi Tech                                                                                                    |  |
| Page of Picth                                                                             |                                                                                                    | a considerant a second and a second as the second as a single second as a second as a second second s                                                                                                    |  |
| Date of Birth                                                                             |                                                                                                    | By confirming the above,<br>we are to the bandling of nersonal information and notes.                                                                                                    |  |
| YYYY▼ / MM▼ / DD▼                                                                         |                                                                                                    | your agree to use managing or personal more managing in the more a                                                                                                    |  |
|                                                                                           |                                                                                                    |                                                                                                    |  |
| Nationality                                                                               |                                                                                                    | Kegarding Image Rights                                                                                                    |  |
| - Hardenberry                                                                             |                                                                                                    | The ownership of photos, videos, and recordings taken during the event belongs to the organizer                                                                                                    |  |
| Please select 🔹                                                                           |                                                                                                    | and may be published on websites, newspapers, magazines, TV, etc.                                                                                                    |  |
|                                                                                           |                                                                                                    | Participants agree to be photographed and published by participating in this event.                                                                                                    |  |
| City                                                                                      |                                                                                                    |                                                                                                    |  |
|                                                                                           |                                                                                                    | Confirm the entered                                                                                                    |  |
| Example : Tokyo                                                                           |                                                                                                    | information                                                                                                    |  |
|                                                                                           |                                                                                                    |                                                                                                    |  |

After entering your personal information, agree to the terms and conditions for handling personal information by clicking the red button [Confirm input]. 2. After entering your personal information, please check the input information on the input confirmation screen to make sure that the information is correct.

| 1 2 Confirm the en                                                             | 3 4 5 6<br>may Table Table Equiver                                              |   |
|--------------------------------------------------------------------------------|---------------------------------------------------------------------------------|---|
| 6-mail address                                                                 | alacijnustilanch ja                                                             |   |
| Name                                                                           | Latzane Fritzane                                                                | _ |
| Phone Number                                                                   |                                                                                 | _ |
| Date of Birth                                                                  | 1900/1/1                                                                        |   |
| Nationality<br>                                                                | Japan                                                                           | _ |
| Affliation (Company Name, Organization<br>Name, School Name)                   | ABCINE                                                                          |   |
| Department                                                                     | ABC                                                                             |   |
| Position                                                                       | Director                                                                        |   |
| Participant Attributes                                                         | Startup                                                                         |   |
| Purpose of Participation                                                       | To find partners for collaboration (market<br>expansion/technology development) |   |
| How did you learn about the event?                                             | Homepage                                                                        |   |
| Did you participate in the "Suciel Tech<br>10XVO 2034 Global Startup Program"? | Yes                                                                             |   |
| Handling of Personal Information / Notes                                       | адти                                                                            |   |

If there are no mistakes, proceed to register by clicking the red button  $\lceil$  Register with these details].

\*If there is an error, please return to the input screen and modify the information by clicking the white button  $\Gamma$ Return to input screen].

3. After clicking <sup>[</sup>Register], the provisional registration completion screen will be displayed. Proceed to ticket selection.

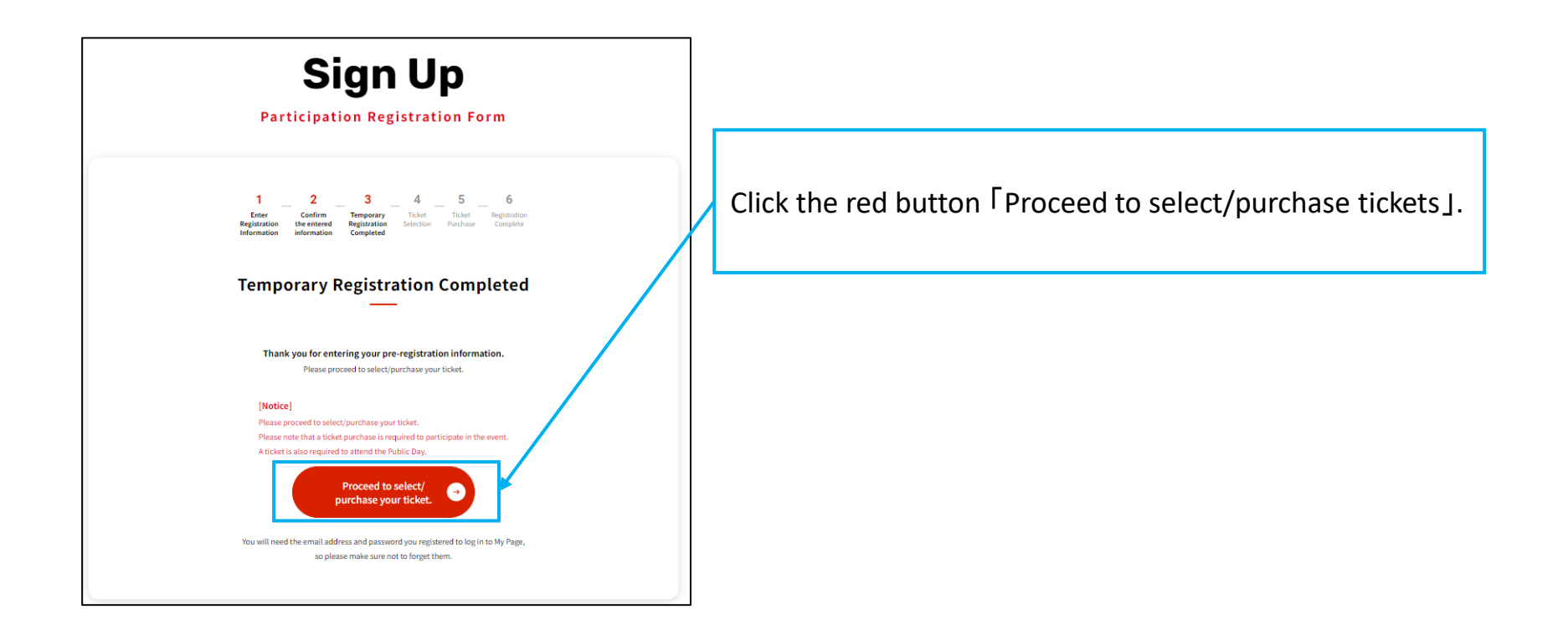

### 4. On the ticket selection screen, select the ticket you wish to purchase and enter the promotion code.

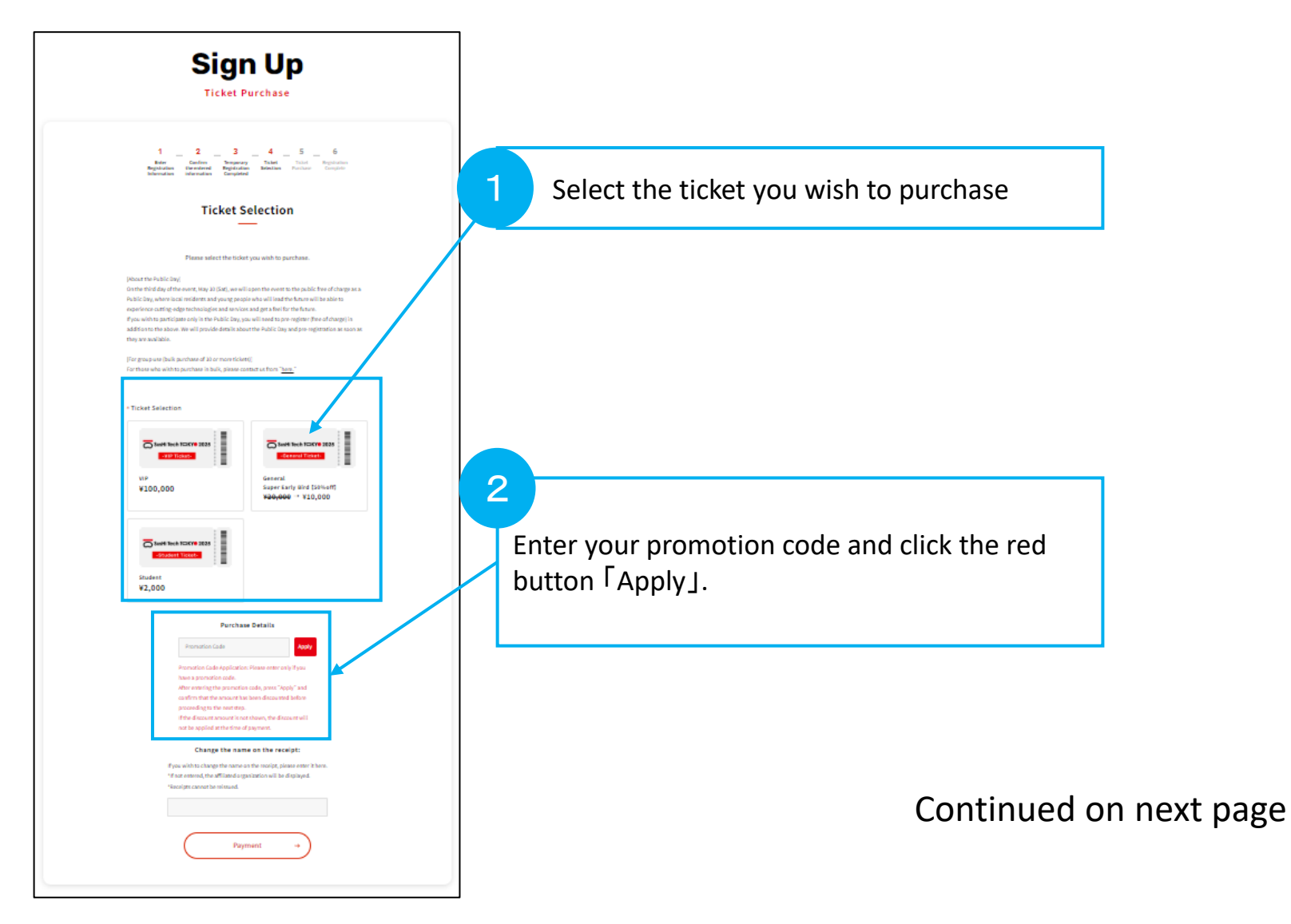

### 5. After clicking [Apply], please confirm that the ticket price has been discounted.

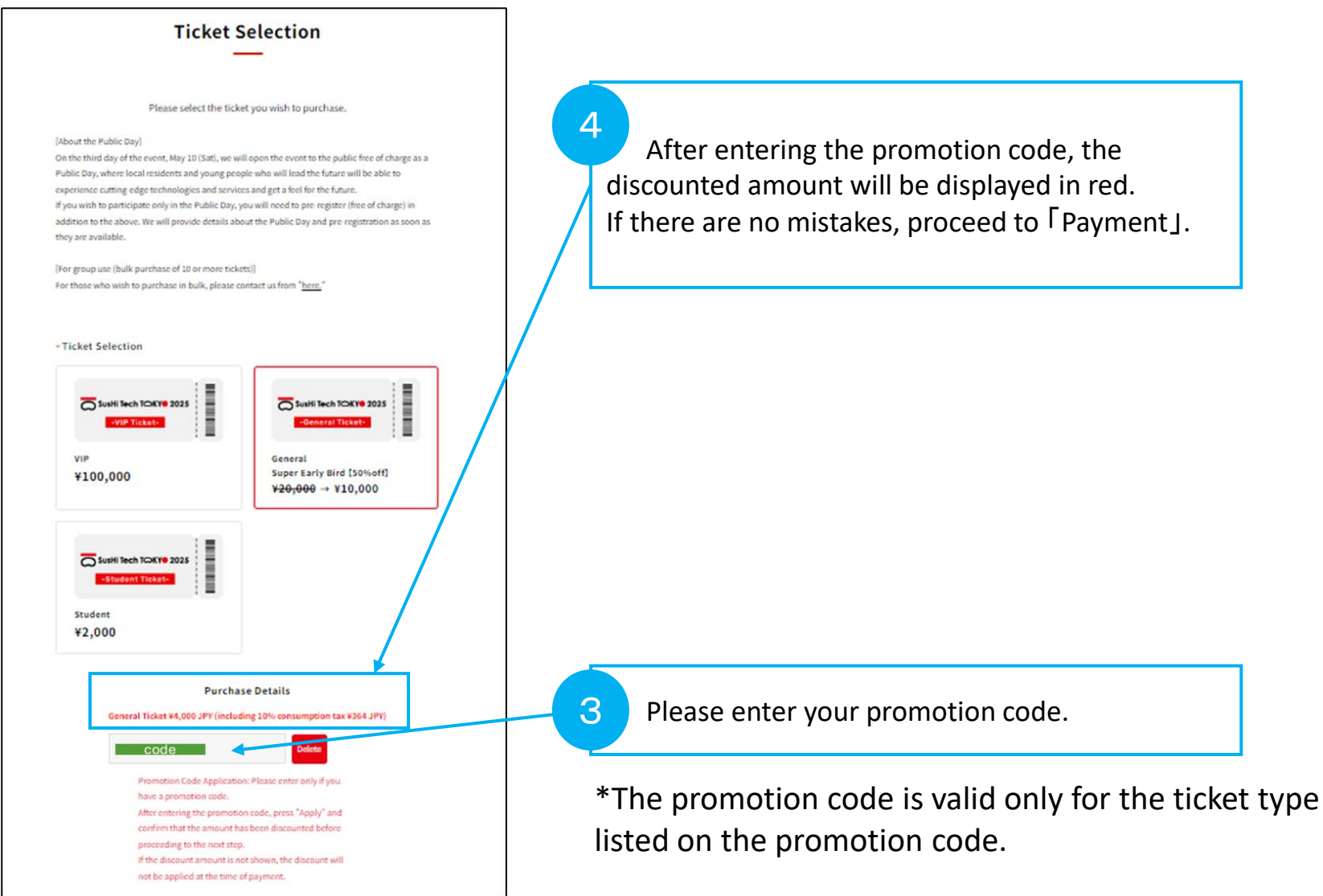

### 6. After confirming the discount of the ticket price, proceed to the payment screen.

| Please select the ticket you wish to purchase.                                                                                                    |                                                                                                    |
|----------------------------------------------------------------------------------------------------|----------------------------------------------------------------------------------------------------|
| [About the Public Day]<br>On the third day of the event, May 10 (Sat), we will epon the event to the public free of charge as a<br>Public Day, where local reastions and young people who will load the future will be able to<br>experience cutting edge schemologics and avvices and gat a feel for the future.<br>If you wish to participate only in the Public Day, you will read to pro register (free of charge) in<br>addition to the above. We will provide details about the Public Day and pro registration as soon as<br>they are available.<br>[For group use (builk purchase of 10 or more tockets)]<br>For these who wish to purchase in builk, please contact us from " <u>herm</u> ." |                                                                                                    |
| <section-header><section-header><section-header><section-header><section-header><section-header><section-header><section-header><image/></section-header></section-header></section-header></section-header></section-header></section-header></section-header></section-header>                                                                                                    | Click 「Payment screen」.<br>*The following card types are available for payment.<br>•VISA<br>•Mastercard<br>•JCB<br>•American Express<br>•Diners<br>•Discover |
| Payment 🤿                                                                                                    |                                                                                                    |

7. After paying with your credit card, your ticket purchase is complete when the <sup>[</sup>Registration Complete] screen appears.

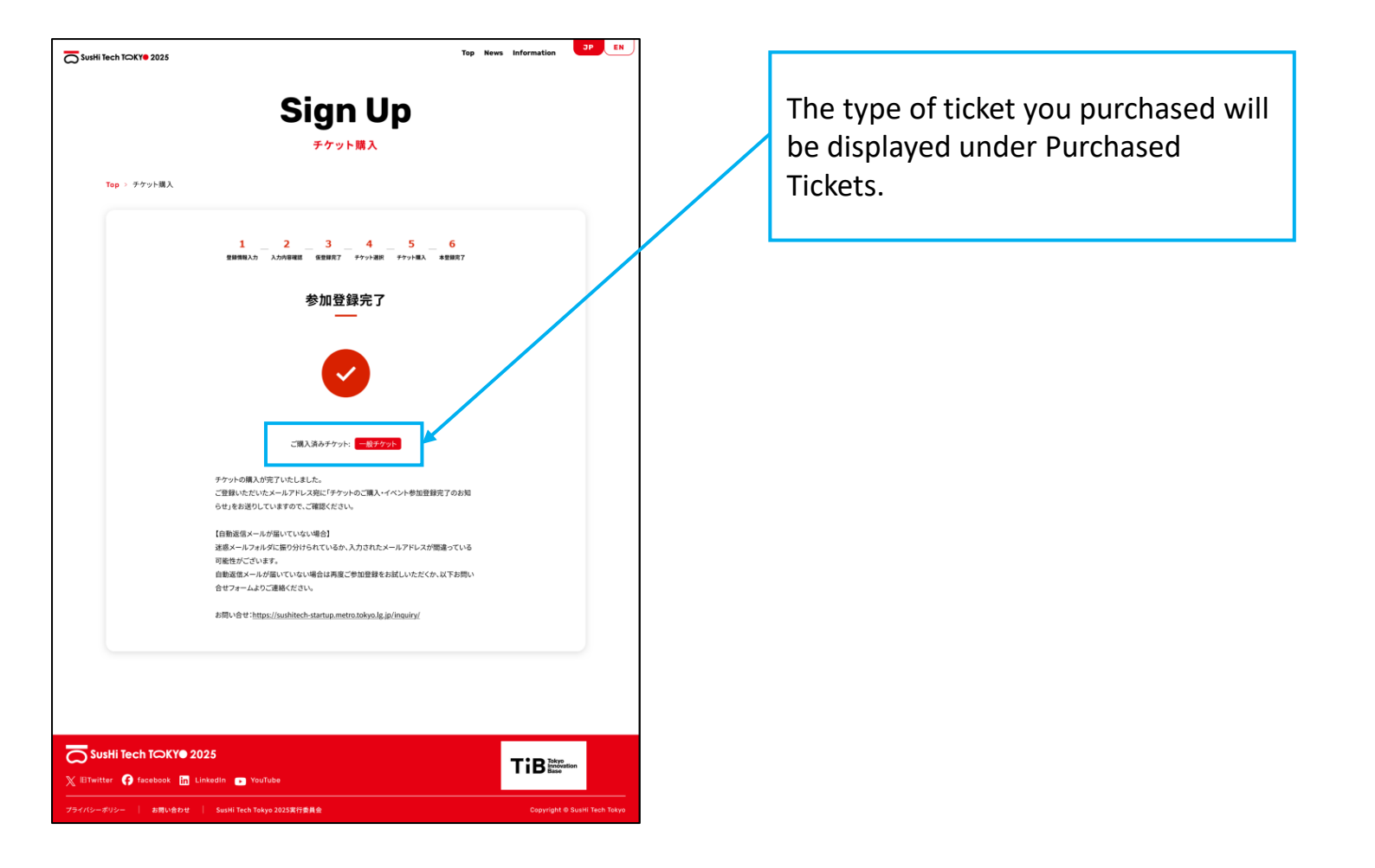